# **EBA KULLANIMI 3 GB'A KADAR ÜCRETSİZ!**

NASIL MI?

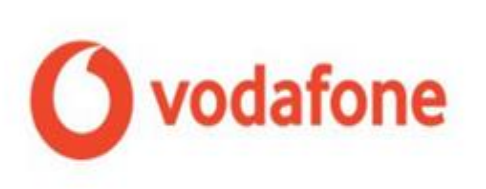

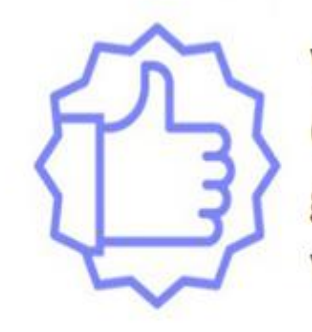

Vodafone abonelerinin EBA`da geçerli aylık 3 GB Internet paketinden faydalanabilmesi için gerekli tanımlamalar otomatik olarak yapılmıştır.

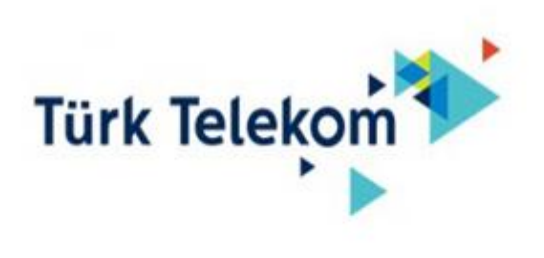

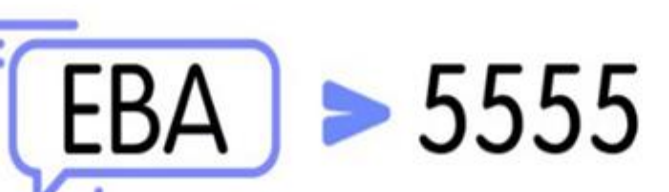

Türk Telekom abonelerinin EBA`da geçerli aylık 3 GB internet paketinden faydalanabilmesi için, EBA yazıp 5555`e gönderilmesi gerekmektedir.

Hemen Kazan

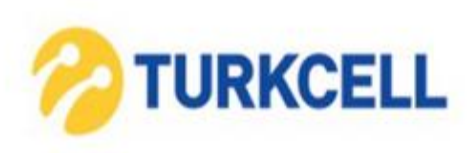

Turkcell abonelerinin EBA`da geçerli aylık 3 GB Internet paketinden faydalanabilmesi için, "BİP" uygulamasındaki "Keşfet" menüsü altında bulunan "EBA" kanalını takip ederek mesaj gönder ekranında yer alan "Hemen Kazan" a tıklamaları gerekmektedir.

# **EBA ŞİFREM YOK**

### **NE YAPMALIYIM?**

 EBA`dan şifre almak için ilk adımımız e-okul bilgileri ile giriş yapmak olacak.

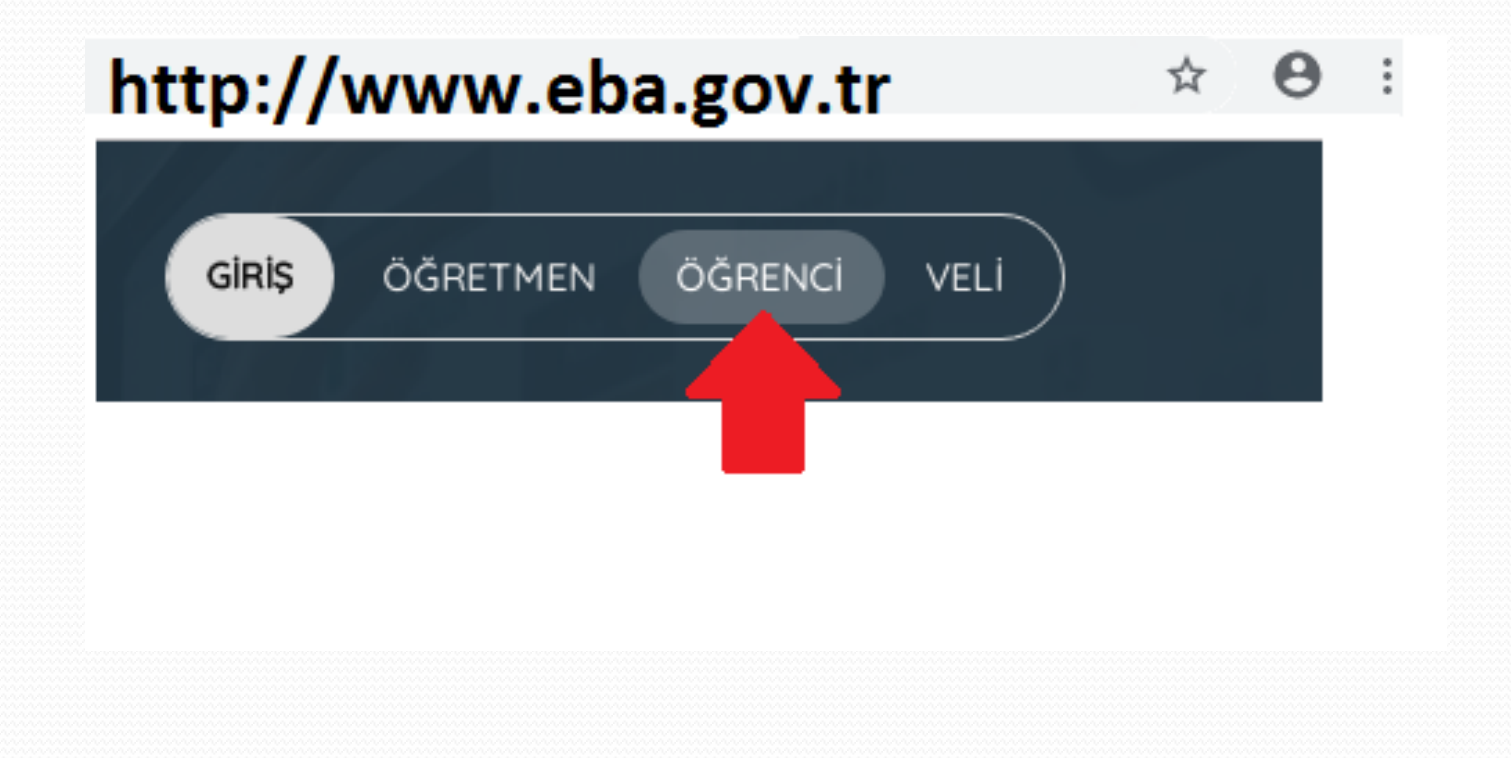

### EBA`dan ilk kez şifre almak için en üstteki "Hesap Oluştur" linkine tıklıyoruz.

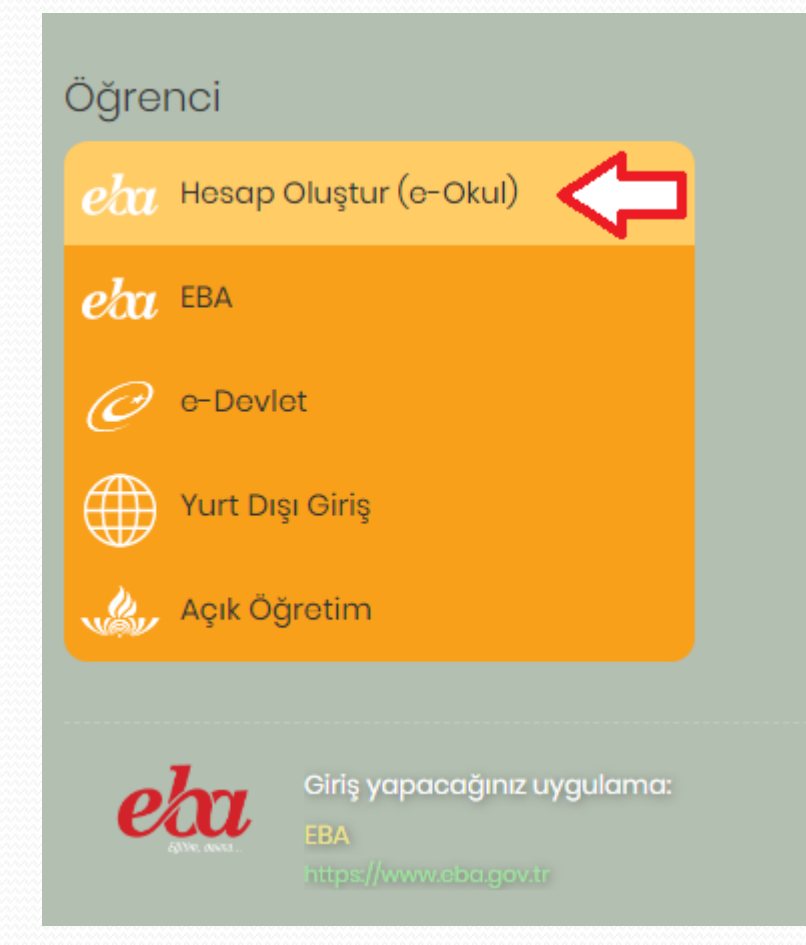

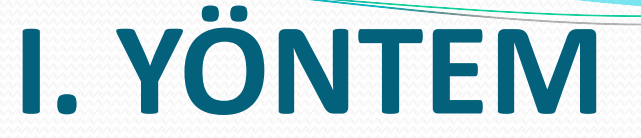

### Açılan sayfada bize ait olan kimlik ve okul bilgilerini doğru şekilde giriyoruz.

| T.C. Millî Eğitim Bakanlığı Veli Bilgilendirme Sistemi Kullanıcı Doğrulama                                                                                                    |
|----------------------------------------------------------------------------------------------------|
| <i>9</i> 260                                                                                                    |
| Lütfen resimdeki rakamları, T.C. Kimlik Numaranızı ve Öğrenci Numaranızı<br>Giriniz<br>T.C. Kimlik Numarası 99 ile başlayan Yabancı Uyruklu Öğrenciler için Nüfus<br>Cüzdanı Seri/No veya Cilt No alanı boş bırakılmalıdır. |
| Güvenlik Kodunu Giriniz                                                                                                    |
| T.C. Kimlik Numaranızı Giriniz                                                                                                    |
| Öğrenci Numaranızı Giriniz                                                                                                    |
| Nüfus Cüzdanı Seri/No veya Cilt No                                                                                                    |
| Giriș Yap                                                                                                    |

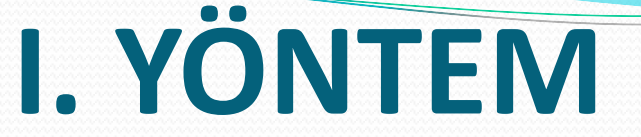

### Açılan sayfada bize ait olan kimlik ve okul bilgilerini doğru şekilde giriyoruz.

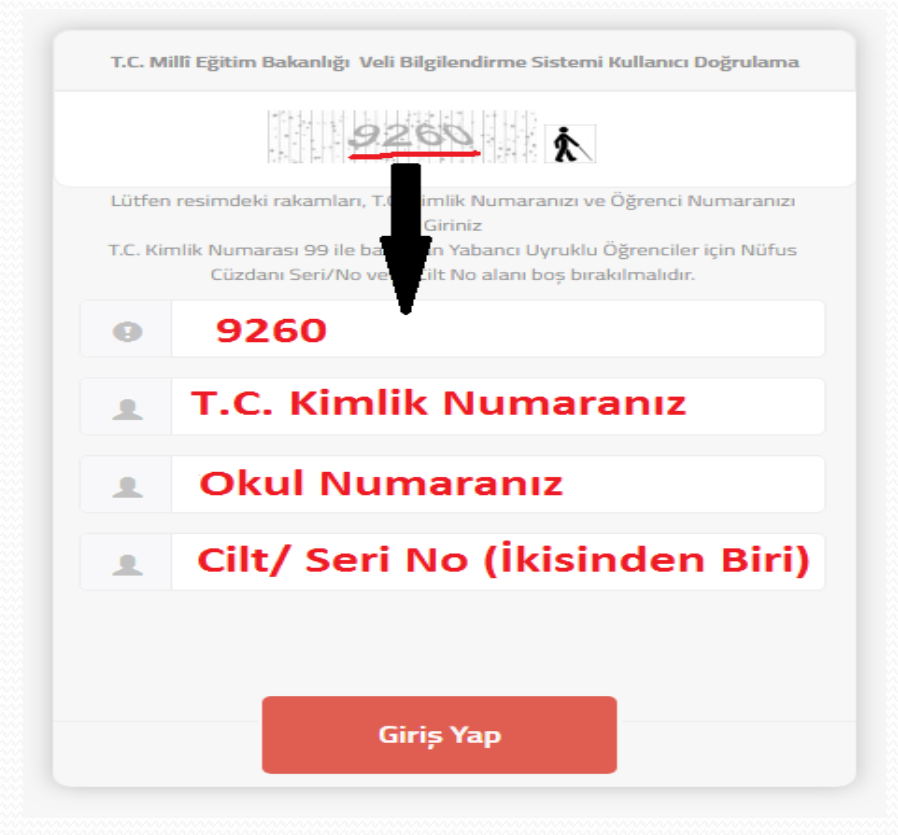

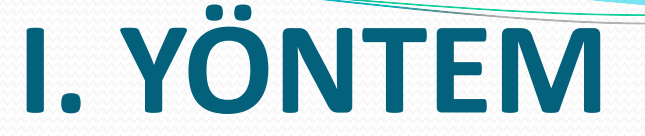

#### Kimlik bilgilerini doğru şekilde girmeniz halinde şifre belirleme sayfası karışımıza çıkacaktır.

EBA Hesabı ile Giriş - Şifre Oluşturma

EBA hesabınız için yeni şifrenizi belirleyiniz. Şifrenizi kimseyle paylaşmayınız.

Yeni Şifre (En az 6 haneli ve içinde i,ü,ö,ç,ş,ğ gibi harfler kullanmamaya dikkat edelim.

Yeni Şifre (Tekrar) (Üst kutucukta belirlediğimiz şifrenin aynısını yazıyoruz.)

Veli/Öğrenci Mail Adresi\* (İsterseniz boş bırakabilirsiniz.)

\*İsteğe bağlı. Şifre hatırlatma amaçlı kullanılacaktır. E-posta adresinize göndereceğimiz linke tıklayarak adresini doğrulamanız gerekmektedir. Aynı zamanda profil ekranından da bu bilgilerin güncellenmesi ve doğrulanması sağlanacaktır.

Veli/Öğrenci Cep Telefonu<sup>4</sup> (İsterseniz boş bırakabilirsiniz.)

\*\* İsteğe bağlı. Şifre hatırlatma amaçlı kullanılacaktır. Cep telefonunuza göndereceğimiz kodu "tek kullanımlık giriş şifresi"nin aktivasyonunda kullanabilirsiniz. Aynı zamanda profil ekranından da bu bilgilerin güncellenmesi ve doğrulanması sağlanacaktır.

Şifre Oluştur

### I. YÖNTEMLE OLMADIYSA...

### • Eğer aşağıdaki uyarıyı alıyorsak ne yapmalıyız?

Bu yöntemle daha önce eba hesabı oluşturduğunuz için yeni şifrenizi öğretmeninizden ya da velinizden alabilirsiniz

10 saniye içinde Eba Ana Sayfasına yönlendirileceksiniz...

- Eğer aşağıdaki uyarıyı alıyorsak ne yapmalıyız?
- E-okul sisteminde velimiz kimse(Anne-Baba vs) onun edevlet bilgileriyle giriş yapmasını sağlıyoruz.

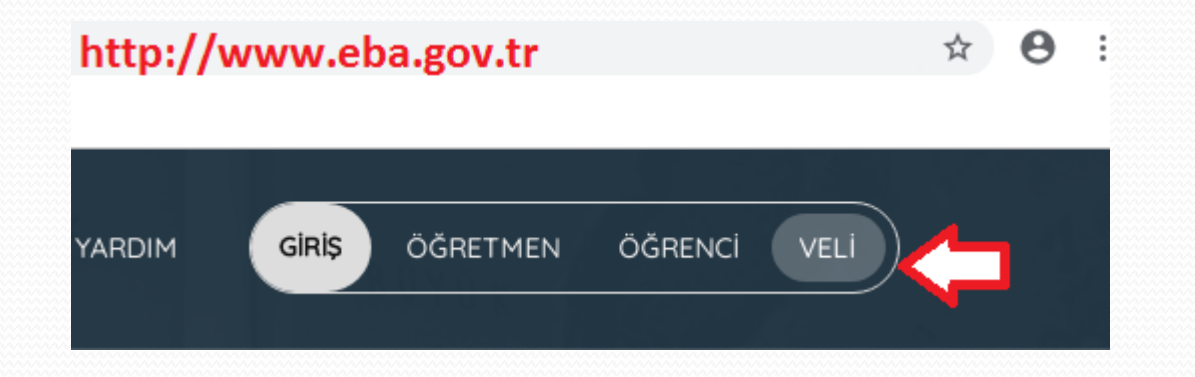

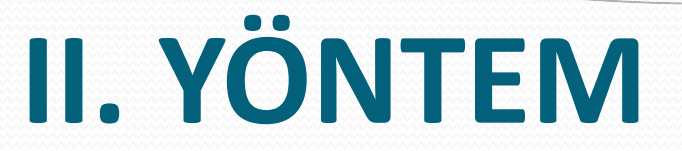

- Velimiz e-devlet bilgileriyle giriş yaptığında aşağıdaki gibi bir sayfa karşılar. "Tek Kullanımlık Giriş Şifresi Oluştur" düğmesine tıklayarak öğrenciye geçici şifre verilecektir. Bu şifreyi hemen not edelim.
- Unutmayın! Size verilen geçici şifre tek kullanımlıktır. Yani siz bu şifreyle giriş yapıp kendinize kalıcı bir şifre almanız gerekir. Geçici şifreyi aldık şimdi ne yapmalıyız?

| Velisi Olduğunuz Öğrencile | r                                     |
|----------------------------|---------------------------------------|
| #1 Ali Kağan YAĞMUR        | Tek Kullanımlık Giriş Şifresi Oluştur |

### Geçici şifreyi aldık, şimdi sıra kalıcı şifrede!

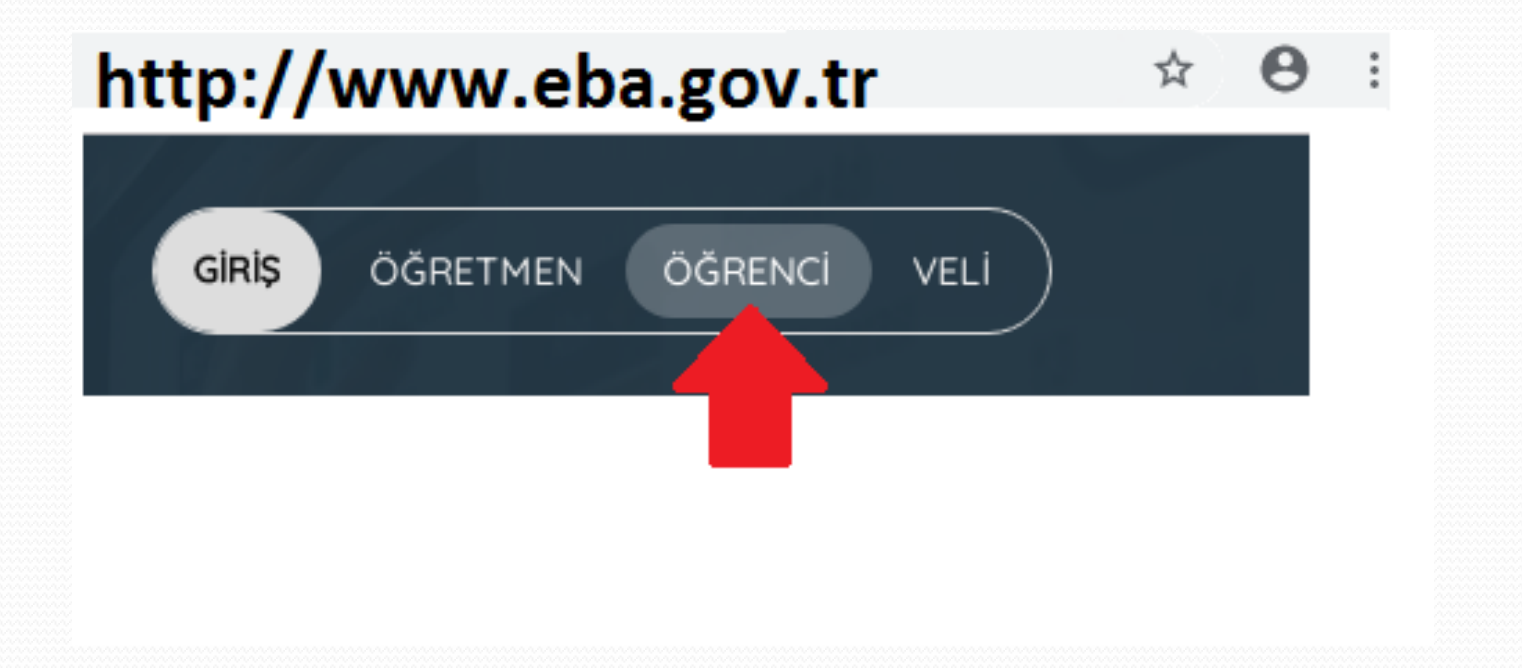

### Bu aşamada artık "EBA" seçeneğini kullanıyoruz.

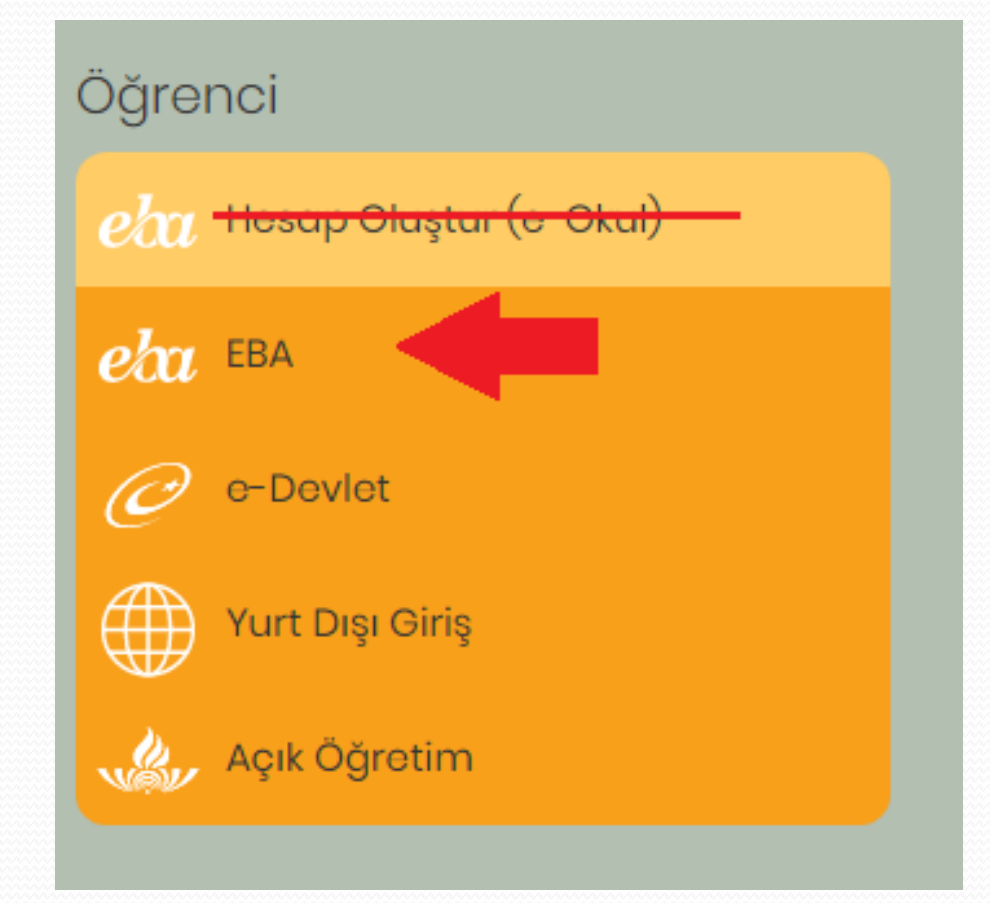

#### Bu aşamada artık "EBA" seçeneğini kullanıyoruz.

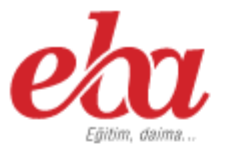

#### EBA Hesabı ile Giriş

TC Kimlik No (Öğrencinin kendi TC kimlik numarası)

Şifre (Velimizden/öğretmenimizden aldığımız tek kullanımlık şifre ile giriş yapıyoruz.)

#### Şifremi Unuttum

Gönder

#### EBA şifrenizi ya da tek kullanımlık şifrenizi girebilirsiniz.

(Tek kullanımlık şifrenizi girdiğinizde aktivasyon adımına yönlendirileceksiniz)

 Bir kereye mahsus olmak üzere şifre alanına velimizden aldığımız geçici şifreyi yazıyoruz.

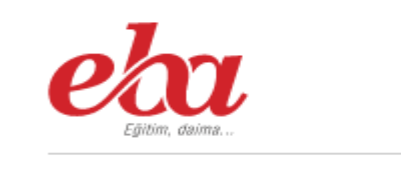

#### EBA Hesabı ile Giriş

TC Kimlik No

12345678910

\$

Şifre

Şifremi Unuttum

Gönder

EBA şifrenizi ya da tek kullanımlık şifrenizi girebilirsiniz.

(Tek kullanımlık şifrenizi girdiğinizde aktivasyon adımına yönlendirileceksiniz)

 Geçici şifreyi yazdıktan sonra aşağıdaki bilgileri doğru girmemiz gerekiyor.

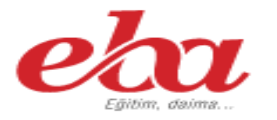

#### EBA Hesabı ile Giriş - Aktivasyon Yöntemi

Aktivasyon Yöntemi

Veli bilgileri ile

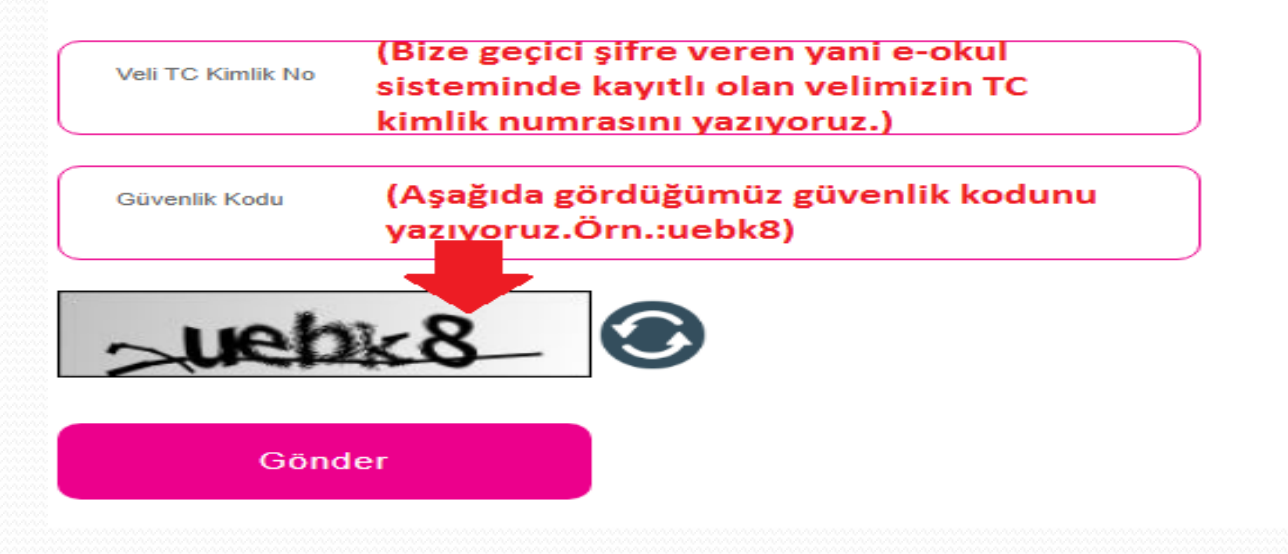

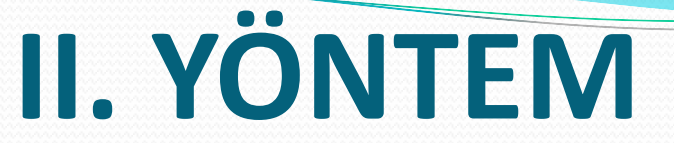

 Artık işin sonuna yaklaştık. Bu aşamada kendimize kalıcı şifre belirliyoruz. Bunu yaparken <u>en az 6 haneli</u> olmasına ve ş,ç,ğ,İ,ğ,ü,ö gibi noktalı harfler kullanmamaya dikkat etmeliyiz. Aksi halde sisteme giriş yaparken yine sorunla karşılaşabiliriz.

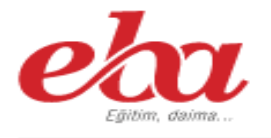

#### EBA Hesabı ile Giriş - Şifre Belirleme

EBA hesabınız için yeni şifrenizi belirleyiniz. Şifrenizi kimseyle paylaşmayınız.

Yeni Şifre •••••• Yeni Şifre (Tekrar) ••••••

# **ŞİFRE DEĞİŞTİRME**

- Şifremiz hazır. Artık eba`ya rahatlıkla giriş yapabiliriz.
- Şifremizi değiştirmek istersek EBA`ya giriş yaptıktan sonra...

|             |     | Şifre Değiştir ┥ |        |     |     |       |     |  |  |  |
|-------------|-----|------------------|--------|-----|-----|-------|-----|--|--|--|
|             | <   |                  | Yardım |     |     |       |     |  |  |  |
| k 🕥         | PZT | SAL              | Çıkış  | FER | COM | CIVIT | rn2 |  |  |  |
| Fen Bilimle | 30  | 01               | 02     | 03  | 04  | 05    | 06  |  |  |  |
|             | 07  | 08               | 09     | 10  | 11  | 12    | 13  |  |  |  |
| n 🕜         | 14  | 15               | 16     | 17  | 18  | 19    | 20  |  |  |  |
|             | 21  | 22               | 23     | 24  | 25  | 26    | 27  |  |  |  |
| ·/          | 28  | 29               | 30     | 31  | 01  | 02    | 03  |  |  |  |
|             |     |                  |        |     |     |       |     |  |  |  |
|             |     | e-I              | L.Y 1/ |     |     |       |     |  |  |  |

### ŞİFREMİ UNUTTUM/KAYBETTİM!

Şifremizi unuttuk/kaybettik ise tekrar veli/öğretmenden geçici şifre talep ediyoruz. Ardından bu şifreyle giriş yapıp tekrar kalıcı bir şifre belirliyoruz.

**BAŞARILAR...**